| 分類 | 在 WinCE PAC 系統和應用時常見問題 |    |       |    |           | 編號 | 4-001-02 |
|----|------------------------|----|-------|----|-----------|----|----------|
| 作者 | Tunglu-Yu              | 版本 | 1.0.2 | 日期 | 2013/5/16 | 頁碼 | 1/13     |

# 如何使用Eshell透過區域網路更新作業系統 (有DHCP Server)

應用於:

| 平台               | 作業系統版本 | WinPAC/ViewPAC utility 版本 |
|------------------|--------|---------------------------|
| WP-8x3x/ XP-8x4x | 所有版本   | 所有版本                      |
| WP-5000          | 所有版本   | 所有版本                      |
| VP-23W1/ VP-25W1 | 所有版本   | 所有版本                      |
| VP-4131          | 所有版本   | 所有版本                      |

如果你的網路沒有 DHCP 伺服器,請跳至第9頁

### 更新作業系統之前

1. 準備以下設備

| 螢幕(ViewPAC | 系列不用) |
|------------|-------|
|------------|-------|

- USB Hub
- USB 滑鼠
- USB 鍵盤
- Micro\_SD + ₹
- 2. 記錄 WinPAC utility 中的設定

執行 WinPAC utility 後,紀錄上面的所有設定值 (例如下圖).

| stem Setting 🛛 Eth            | ernet Setting | FTP Setting System Information Auto Execution | Multi-serial port 🔹 🕨 |
|-------------------------------|---------------|-----------------------------------------------|-----------------------|
|                               | Program 1     | System_Disk\Tools\SendToCOM\SendToCOM.ex      | Browse                |
|                               | Program 2:    |                                               | Browse                |
|                               | Program 3:    |                                               | Browse                |
|                               | Program 4:    |                                               | Browse                |
|                               | Program 5:    |                                               | Browse                |
| At most 10<br>programs can be | Program 6:    |                                               | Browse                |
| pecified to                   | Program 7:    |                                               | Browse                |
| automatically at              | Program 8:    |                                               | Browse                |
| ystem startup.                | Program 9:    |                                               | Browse                |
|                               | Program 10:   |                                               | Browse                |
|                               |               | Setting                                       |                       |
| 供们 Suctor                     | n Dick A      | 近端安五Miara SD                                  |                       |

ICP DAS Co., Ltd. Technical document

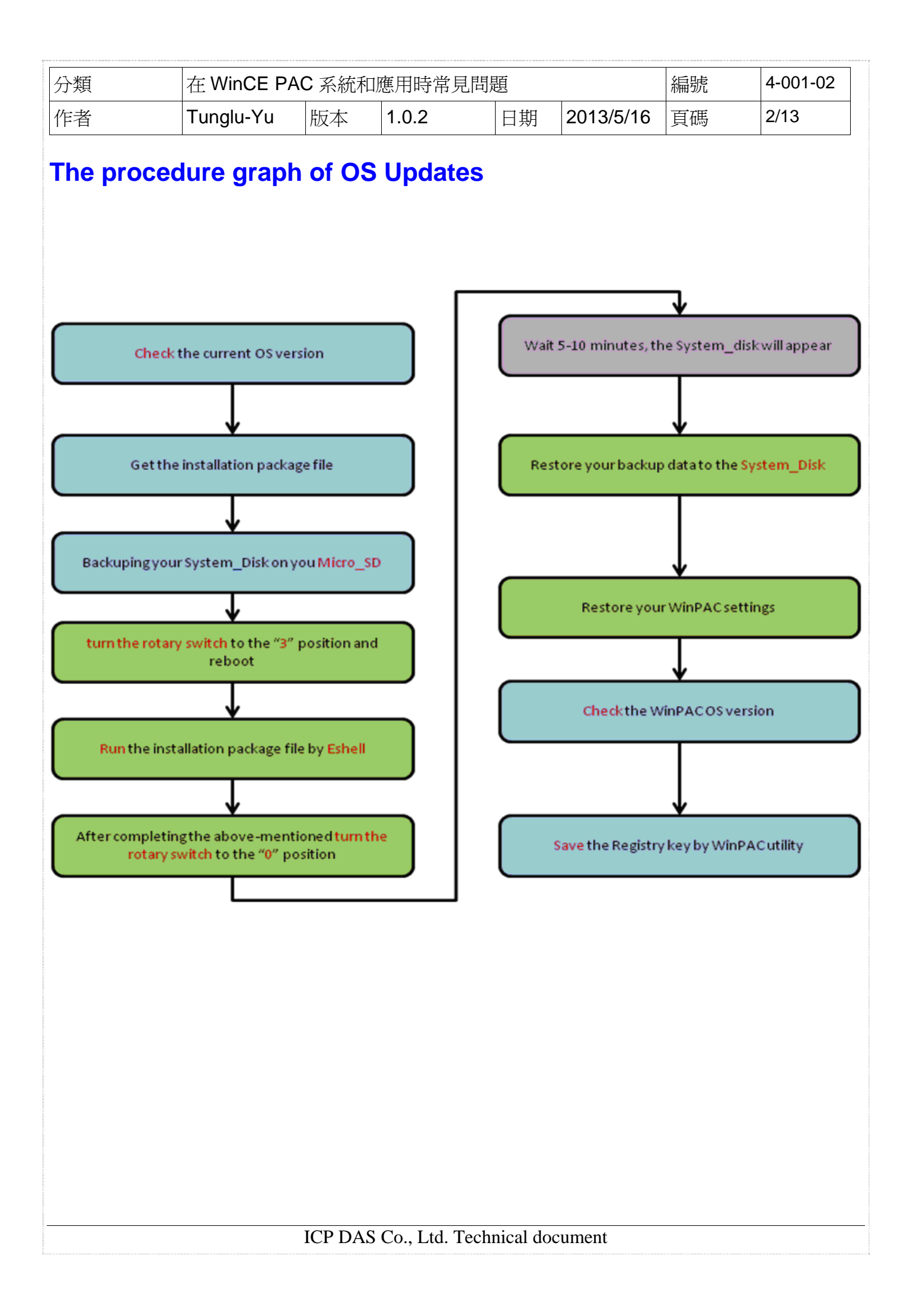

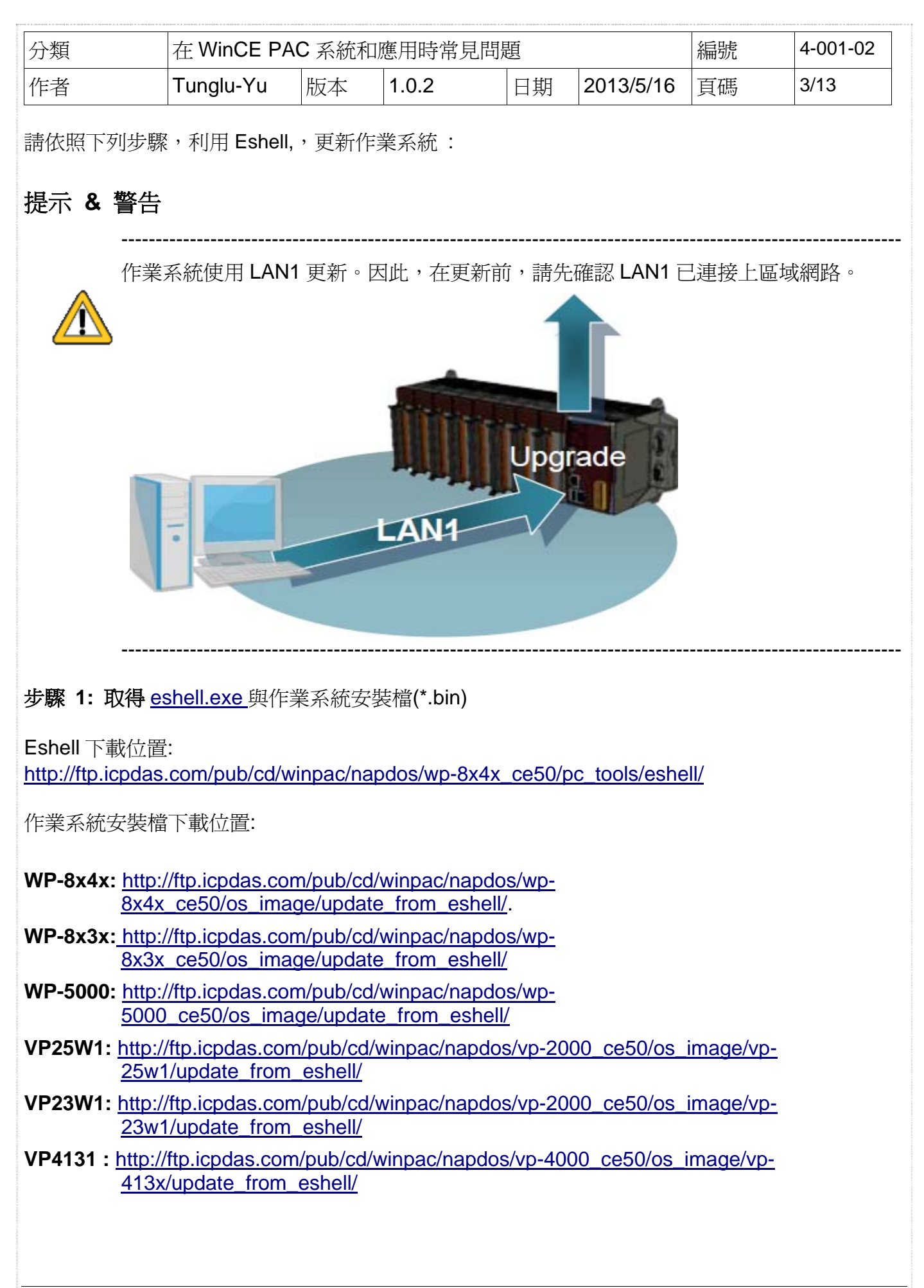

| 分類 | 在 WinCE PAC 系統和應用時常見問題 |    |       |    |           | 編號 | 4-001-02 |
|----|------------------------|----|-------|----|-----------|----|----------|
| 作者 | Tunglu-Yu              | 版本 | 1.0.2 | 日期 | 2013/5/16 | 頁碼 | 4/13     |

步驟 2: 將選轉開關轉至 "3" 後,重新啓動 WinPAC。

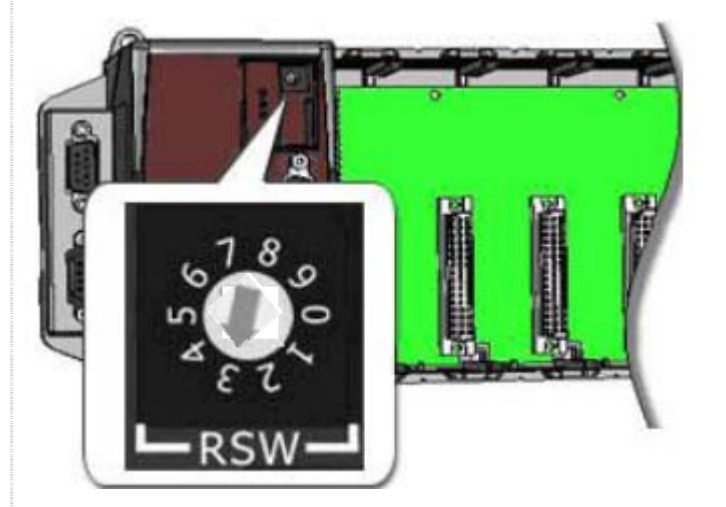

步驟 3: 在 PC 端執行 "Eshell"。Eshell 會搜尋網路上等待更新的 PAC 並列出來。

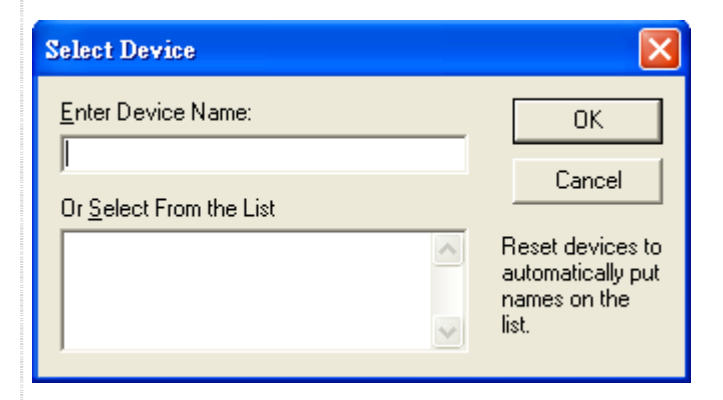

步驟 4: 點擊要更新作業系統的 PAC 並按 OK。

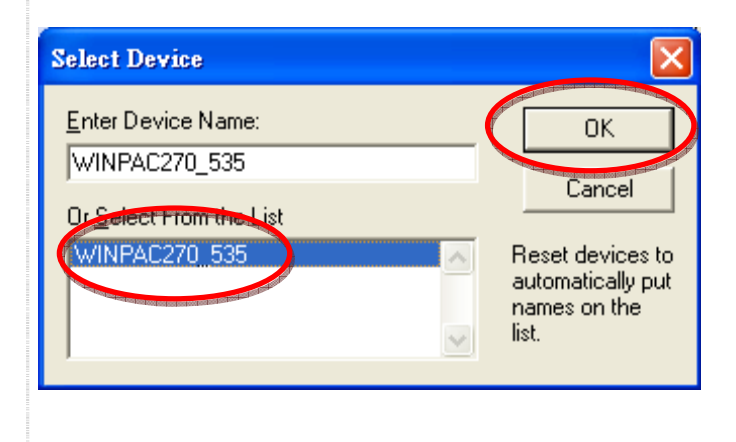

| 分類                                                                                                    | 住 WINCE PA                                                                                                    |                                                      | 山應用时市力                                                 | 己问起                                        |                                        | 編號                   | 4-001-02               |
|----------------------------------------------------------------------------------------------------|----------------------------------------------------------------------------------------------------|------------------------------------------------------|--------------------------------------------------------|--------------------------------------------|----------------------------------------|----------------------|------------------------|
| 作者                                                                                                    | Tunglu-Yu                                                                                                    | 版本                                                   | 1.0.2                                                  | 日期                                         | 2013/5/16                              | 頁碼                   | 5/13                   |
| <b>步驟 5:</b> 選擇要<br>winpac270_20090<br>wp8x4x_2009070<br>WP8x4x_200910<br>WP8x4x_200910<br>WP8x4x_200910<br>WP8x4x_200912<br>WP8x4x_201001<br>WP8x4x_201001 | 要更新的作業系<br>0224_ver.1.3.0.4_en.h<br>09_ver.1.4.1.0_en.bin<br>06_Ver.1.4.2.0_en.bin<br>22_Ver.1.4.2.1_en.bin<br>18_Ver.1.4.3.0_en_bin<br>14_Ver.1.4.3.0_en_bin<br>30_Ver.1.4.3.1_en_bin | 統安裝權<br>oin<br>h<br>stat.bin<br>eta2.bin             | 深。                                                     |                                            |                                        |                      |                        |
| <b>File Edit Tools Optic</b>                                                                                                    | <mark>s CE Debug Shell - WI</mark><br>ons View Help                                                                                                    | NPAC270_376                                          | 112 (H:\WP-8000o                                       | s檔案\WP8x4x_2                               | 0091022_¥er.1.4.2                      | .1_en.bin)           |                        |
|                                                                                                    | Rootloadow How                                                                                                    |                                                      | <b>7</b>                                               | 2 Moc - 668                                | GEE 84 82 E8                           |                      | lan                    |
| Downloading 'H:\<br>Jumping to image<br>Connecting to WI<br>-                                                                                               | \₩P-8000os檔案\₩P<br>on WINPAC270_37<br>NPAC270_37612 us                                                                                                    | 28x4x_2009 <sup>.</sup><br>7612<br>sing Ethern       | 1022_Ver.1.4.:                                         | 2.1_en.bin'                                | to 'WINPAC270_                         | 37612' (198          | 8.162.1.3)             |
| <                                                                                                    |                                                                                                    |                                                      |                                                        |                                            |                                        |                      |                        |
|                                                                                                    |                                                                                                    |                                                      |                                                        |                                            |                                        |                      | 4                      |
| <                                                                                                    |                                                                                                    |                                                      |                                                        |                                            |                                        |                      |                        |
| Ready                                                                                                    |                                                                                                    |                                                      |                                                        |                                            |                                        | DO                   | WNLOAD CLEAN           |
| Ready 步驟 6: 作業系如果是由較舊/ 式化 System_[                                                                                                    | 系統更新完成,<br>版 OS,更新至<br>Disk,此時 Wir                                                                                                    | 開機後會<br>最新版 C<br>PAC 會顯                              | ·看到下列訊<br><b>)S</b> ,或是反:<br>顧示白畫面頭                    | [息,請點專<br>過來,重開<br>或是黑畫面]                  | 墬 "NO" 按鈕<br>]機後約需要 <sup>4</sup><br>)  | po<br>: °<br>等待 5~10 | WNLOAD CLEAN<br>分鐘讓系統格 |
| Ready 步驟 6: 作業系<br>如果是由較舊)<br>式化 System_[                                                                                                    | 系統更新完成,<br>版 OS,更新至<br>Disk,此時 Wir                                                                                                    | 開機後會<br>最新版 C<br>PAC 會點                              | ·看到下列訊<br>)S,或是反:<br>顯示白畫面頭                            | .息,請點專<br>過來,重開<br>或是黑畫面)                  | 隆 "NO" 按鈕<br>J機後約需要<br>)               | <br>: °<br>等待 5~10   | WNLOAD CLEAN           |
| Ready 步驟 6: 作業系如果是由較舊的<br>式化 System_[<br>Warning] ① Please tu<br>Would you                                                                                  | 系統更新完成,<br>版 OS,更新至<br>Disk,此時 Wir<br>m the rotary switc<br>ou like to reboot ric<br>Ye                                                                                                | 開機後會<br>最新版 C<br>PAC 會<br>h to 0, norr<br>pht now or | ·看到下列訊<br>DS,或是反:<br>顧示白畫面頭<br>mal mode, and<br>later? | 追,請點專<br>過來,重開<br>或是黑書面)<br>reboot the de  | 隆"NO"按鈕<br>]機後約需要<br>]<br>(X<br>evice. | <br>:°<br>等待 5~10    | WNLOAD CLEAN           |
| Ready<br>使 <b>驟 6:</b> 作業系<br>如果是由較舊<br>代化 System_[<br>Warning]<br>① Please tu<br>Would yc                                                                  | 系統更新完成,<br>版 OS,更新至<br>Disk,此時 Wir<br>m the rotary switc<br>ou like to reboot rig<br><u>Y</u> e                                                                                        | 開機後會<br>最新版 C<br>PAC 會點                              | ·看到下列訊<br>DS,或是反:<br>顧示白畫面頭<br>mal mode, and<br>later? | J息,請點專<br>過來,重開<br>或是黑畫面)<br>reboot the da | 墜"NO"按鈕<br>]機後約需要<br>]<br>wice.        | <br>; °<br>等待 5~10   | wnload Clean<br>分鐘讓系統  |

| 分類 | 在 WinCE PAG | 在 WinCE PAC 系統和應用時常見問題 |       |    |           |    | 4-001-02 |
|----|-------------|------------------------|-------|----|-----------|----|----------|
| 作者 | Tunglu-Yu   | 版本                     | 1.0.2 | 日期 | 2013/5/16 | 頁碼 | 6/13     |

#### 步驟 7: 將選轉開關轉至 "0"。

| 重要                  |                | 18°<br>2°<br>2°<br>8<br>8<br>8<br>8<br>8<br>8<br>8<br>8<br>8<br>8<br>8<br>8<br>8<br>8<br>8<br>8 |                              |                         |                                                   |                           |                         |                              |                              |
|---------------------|----------------|-------------------------------------------------------------------------------------------------|------------------------------|-------------------------|---------------------------------------------------|---------------------------|-------------------------|------------------------------|------------------------------|
|                     | 如果<br>與設<br>,點 | 你在步驟<br>定,此時<br>擊" <b>File"-&gt;</b>                                                            | 8~11 之間<br>請將旋轉開<br>"Save",將 | 重新啓動<br>關轉至"1"<br>孫旋轉開關 | WinPAC,<br>',並且重閉<br>轉至" <b>0</b> ", <sub>译</sub> | 重開機後,<br>閉機。重開構<br>再重開機,就 | 將會讀取至<br>幾後,執行<br>就可以讀到 | 回舊版作業系<br>WinPAC/Vi<br>新版的設定 | 系統的註冊表<br>ewPC Utility<br>值。 |
| 步驟<br><u>File</u>   | 8: 雙<br>Edit   | 擊桌面的<br><u>View G</u> o                                                                         | My Device                    | 圖示,確                    | 認 System                                          | _Disk 是否                  | 有出現。                    |                              |                              |
| Add<br>Applic<br>Da | res My         | Device<br>My<br>Documents                                                                       | Network                      | profiles                | Program File                                      | s System_Disk             | e Temp                  | Windows                      | Control                      |

步驟 9: 將 Micro\_SD 中的 System\_disk 檔案還原回 System\_disk 中。

| 分類 | 在 WinCE PAC 系統和應用時常見問題 |    |       |    |           | 編號 | 4-001-02 |
|----|------------------------|----|-------|----|-----------|----|----------|
| 作者 | Tunglu-Yu              | 版本 | 1.0.2 | 日期 | 2013/5/16 | 頁碼 | 7/13     |

步驟 10: 還原 WinPAC 的設定。

執行桌面上的 WinPAC Utility, 還原設定(例如下圖)。

| WinPAC Utility [2.0           | .1.4]         |                                          |                                               |                                            |                 | ×      |
|-------------------------------|---------------|------------------------------------------|-----------------------------------------------|--------------------------------------------|-----------------|--------|
| File Help Config              | juration      |                                          |                                               |                                            |                 |        |
| System Setting Eth            | ernet Setting | FTP Setting                              | System Information                            | Auto Execution                             | Multi-serial po | rt 💶 🕨 |
|                               | Program 1:    | \System_Dis                              | k\Tools\SendToCOM\S                           | GendToCOM.ex                               | Browse          |        |
|                               | Program 2:    | Los ines lons and long the long the long | 100 CON 1000 1000 1000 1000 1000 1000 1000 10 | N COLOR MONTH AND ADDRESS TO A DESCRIPTION | Browse          |        |
|                               | Program 3:    |                                          |                                               |                                            | Browse          |        |
|                               | Program 4:    |                                          |                                               |                                            | Browse          |        |
|                               | Program 5:    |                                          |                                               |                                            | Browse          |        |
| At most 10<br>programs can be | Program 6:    |                                          |                                               |                                            | Browse          |        |
| specified to                  | Program 7:    |                                          |                                               |                                            | Browse          |        |
| automatically at              | Program 8:    |                                          |                                               |                                            | Browse          |        |
| system startup.               | Program 9:    |                                          |                                               |                                            | Browse          |        |
|                               | Program 10    | :                                        |                                               |                                            | Browse          |        |
|                               |               |                                          | Settir                                        | ng                                         |                 |        |
|                               |               |                                          |                                               |                                            |                 |        |
|                               |               |                                          |                                               |                                            |                 |        |

步驟 11: 檢查作業系統版本。

執行桌面上的 WinPAC Utility, 點擊 "System Information" 頁面,檢查目前的版本。

| System Setting | Ethernet Setting FTP Setting System | n Information Auto Execution Multi-serial port |
|----------------|-------------------------------------|------------------------------------------------|
| Slot 0:        | Module Type:                        | WP-844x (96MB)                                 |
| Slot 1:        | Serial Number:                      | 01-FF-ED-7F-12-00-00-6A                        |
| Slot 2:        | OS Version:                         | 1.4.2.1 , 2010/02/03 17:53:18                  |
|                | Eboot Version:                      | 1.1.0.11 , 2010/01/20 19:44:54                 |
| Slot 3:        | Backplane Version:                  | 1.0.2.0                                        |
| Slot 4:        | CPU Version:                        | 1.0.8.0                                        |
| Slot 5:        | WinPacSDK Version:                  | 1.0.9.3                                        |
| Slot 6:        | WinPacNet Version:                  | 1.2.0.6                                        |
| Clot 7         | .NET Framework Version:             | 2.0.7045.00                                    |
|                | SQL CE Version:                     | 3.5.5386.0                                     |
|                | Last Save Date:                     | Wednesday, February 17, 2010                   |
|                |                                     |                                                |
|                |                                     |                                                |
|                |                                     |                                                |

ICP DAS Co., Ltd. Technical document

| 分類 | 在 WinCE PAC 系統和應用時常見問題 |    |       |    |           | 編號 | 4-001-02 |
|----|------------------------|----|-------|----|-----------|----|----------|
| 作者 | Tunglu-Yu              | 版本 | 1.0.2 | 日期 | 2013/5/16 | 頁碼 | 8/13     |

步驟 12: 儲存 WinPAC/ViewPAC 的設定值與註冊表。

12.1. 執行桌面上的 WinPAC Utility, 點擊 "File"->"Save"。

| File Help Configuration                                 | n      |                                |                |                  |
|---------------------------------------------------------|--------|--------------------------------|----------------|------------------|
| <u>Save</u><br>Save and Reboot                          | etting | FTP Setting System Information | Auto Execution | Multi-serial por |
| Reboot <u>W</u> ithout Save<br>Restore Default Settings | am 1:  | Micro_SD\Battery_Backup_SRAM.@ | exe            | Browse           |
| E <u>x</u> it                                           | am 2:  |                                |                | Browse           |
| Prog                                                    | ram 3: |                                |                | Browse           |

12.2. 點擊 "Yes" 按鈕,完成作業系統更新。

| Warnin | ng L                                 |
|--------|--------------------------------------|
| •      | Would you like to save the setting ? |
|        | Yes No                               |

(

| 分類                                                                                                    | 在 WinCE PA                                                   | C 系統和                                                                                                    | 1應用時常見                                                                                                    | 問題                                                                                                    |                          | 編號                                                                                                    | 4-001-02                                                                                                    |
|----------------------------------------------------------------------------------------------------|--------------------------------------------------------------|----------------------------------------------------------------------------------------------------|----------------------------------------------------------------------------------------------------|----------------------------------------------------------------------------------------------------|--------------------------|----------------------------------------------------------------------------------------------------|----------------------------------------------------------------------------------------------------|
| 作者                                                                                                    | Tunglu-Yu                                                    | 版本                                                                                                    | 1.0.2                                                                                                    | 日期                                                                                                    | 2013/5/16                | 頁碼                                                                                                    | 9/13                                                                                                    |
| 如何使<br>重要警告                                                                                                    | f用Eshell済                                                    | 透過區均                                                                                                    | 或網路更新                                                                                                    | 新作業系                                                                                                    | 〔統 <b>(</b> 無DI          | HCP Se                                                                                                    | erver)                                                                                                    |
| ViewPAC<br>因此在使                                                                                                    | :系列因爲沒有<br>用 Eshell 更新                                       | 有除錯埠(<br>作業系統                                                                                                    | COM1),用<br>话時,一定要                                                                                                    | 來控制開樹<br>在有 DHC                                                                                                    | 幾載入程式(B<br>P 的網路環境       | oot load)<br><sup>竟,</sup> 才能使                                                                                                    | 。<br>注用 。                                                                                                    |
| 在沒有 DHCP 的<br>更新作業系統之<br>利用 RS-232 線<br>1. 連接Win PAC                                                                                                    | 的區域網路環境<br>前,請先完成<br>,連接 PC 與<br>C的COM1 與F                   | 管下,你们<br>下列動作<br>WinPAC<br>℃。                                                                                                    | 5可使用 Esh<br>:<br>的 COM1。                                                                                                    | ell 更新作题                                                                                                    | 業系統                      |                                                                                                    |                                                                                                    |
|                                                                                                    | M Port 1 母頭                                                  |                                                                                                    |                                                                                                    | RS-232 9 Pin                                                                                                    | 標準公頭                     |                                                                                                    |                                                                                                    |
| 2. 點擊 開始->                                                                                                    | 程式集->附屬原                                                     | 應用程式-                                                                                                    | >通訊->超級                                                                                                    | 終端機。                                                                                                    |                          | - 1997 1996 1997 1999 1996 1997 1997 1997                                                                                          |                                                                                                    |
| Image: Section of the section of the section of th | ort<br>Updata software                                       | 研究       Accession         研究       Games         研究       Startup         グラ       Internet         グラ       MSN         グラ       Outlook         グラ       Windows         グラ       Windows         グ       Windows         グ       Microsof         イブ       様         Control Par | iles  iles | Communicatio<br>Accessibility<br>Entertainment<br>System Tools<br>Address Book<br>Calculator<br>Command Pro<br>Notepad<br>Paint<br>Program Comp<br>Synchronize<br>Tour Windows<br>Windows Expl<br>WordPad | ns ()<br>mpt ()<br>corer | <ul> <li>HyperTermi</li> <li>Network Se</li> <li>New Conne</li> <li>Remote Des</li> <li>Wireless Ne</li> <li>HyperTermi</li> </ul> | nal vitications<br>tup Wizard<br>ction Wizard<br>sktop Connection<br>twork Setup Wizard<br>nal vitication<br>nal vitication<br>nal v |
| 2.1. 輸入連線名<br>Connection Descr<br>New Connec<br>Enter a name and ch<br>Mame:                                                                                                    | ·稱後,點擊"<br>· <b>iption</b><br>.tion<br>.oose an icon for the | OK" 。                                                                                                    | ?                                                                                                    |                                                                                                    |                          |                                                                                                    |                                                                                                    |
|                                                                                                    |                                                              |                                                                                                    | ancel                                                                                                    |                                                                                                    |                          |                                                                                                    |                                                                                                    |
|                                                                                                    |                                                              |                                                                                                    |                                                                                                    |                                                                                                    |                          |                                                                                                    |                                                                                                    |

| 分類 | 在 WinCE PAG | C系統和版 | 應用時常見問題 | 夏  |           | 編號 | 4-001-02 |
|----|-------------|-------|---------|----|-----------|----|----------|
| 作者 | Tunglu-Yu   | 版本    | 1.0.2   | 日期 | 2013/5/16 | 頁碼 | 10/13    |

### 2.2. 選擇與 WinPAC 連接的 COM Port。

| Connect To        | ? 🔀                                     |
|-------------------|-----------------------------------------|
| 🍣 connect         | to WINPAC                               |
| Enter details for | the phone number that you want to dial: |
| Country/region:   | United States (1)                       |
| Area code:        | 886                                     |
| Phone number:     |                                         |
| Connect uppg:     | СОМ1                                    |
|                   | COM1<br>COM2<br>TCP/IP (Winsock)        |
|                   |                                         |

2.3. 設定連線設定値如下,點擊 "OK"。

| COM1 Properties         |
|-------------------------|
| Port Settings           |
|                         |
| Bits per second: 115200 |
| Data bits 8             |
| Parity None             |
| Stop bits 1             |
| Flow control: Hardware  |
| Bestore Defaults        |
| OK Cancel Apply         |

3. 將旋轉開關轉至"2"後,重新啓動 WinPAC。

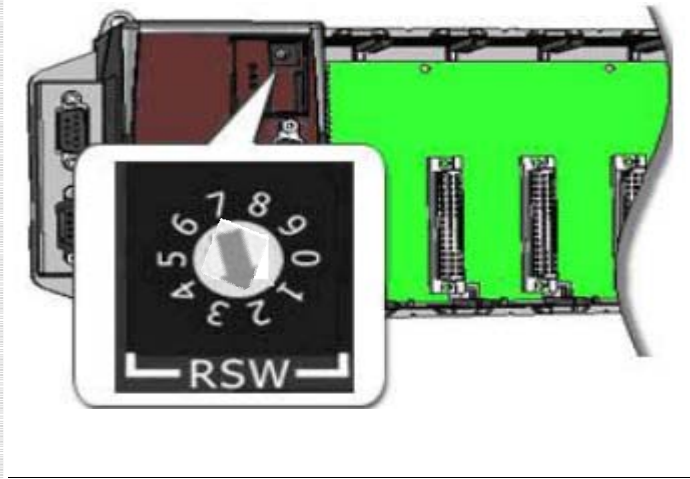

| 分類                                                                                                    | 在 WinCE PA                                                                                                    | C 系統利                                                                                                    | 口應用時常見                                                                                                    | 見問題                                                                                   |                                             | 編號         | 4-001-02 |
|----------------------------------------------------------------------------------------------------|----------------------------------------------------------------------------------------------------|----------------------------------------------------------------------------------------------------|----------------------------------------------------------------------------------------------------|---------------------------------------------------------------------------------------|---------------------------------------------|------------|----------|
| 作者                                                                                                    | Tunglu-Yu                                                                                                    | 版本                                                                                                    | 1.0.2                                                                                                    | 日期                                                                                    | 2013/5/16                                   | 頁碼         | 11/13    |
| 4. 在 PC 端,<br>connect to WINP<br>File Edit View Call<br>C C C C C C C C C C C C C C C C C C C                                                                                                     | 昏到以下畫面時<br>AC-HyperTerminal<br>Transfer Help<br>ひひ ピ<br>ひのの89<br>00000001<br>J3<br><0<br>ddr: 00-00-FE<br>ddr: 00-00-FE<br>ddr: 00-00-EE<br>ER] to downlo<br>image downlo                                                                          | -,按下3<br>Devic<br>-01-92-<br>-11-6A-<br>ad now<br>ad in 4                                                                                 | 空白鍵。<br>eID=00000<br>eC<br>or ISPACE<br>seconds.                                                                             | 01D                                                                                   | el.                                         |            |          |
| Connect to WI                                                                                                    | INPAC - HyperTer<br>all Transfer Help                                                                                                    | minal                                                                                                    |                                                                                                    |                                                                                       |                                             |            |          |
|                                                                                                    |                                                                                                    |                                                                                                    |                                                                                                    |                                                                                       |                                             |            |          |
| dwLcdVGA<br>LAN1 MAC<br>LAN2 MAC<br>Press IEN<br>Initiatin<br>Ethernet<br>0) IP add<br>1) Subnet<br>2) # boot<br>3) Boot d<br>4) DHCP:<br>5) Reset<br>6) Downlo<br>7) Progra<br>9) Progra<br>9) Progra<br>V) Curren<br>D) Downlo | 0x0<br>Addr: 00-0<br>Addr: 00-0<br>ITER] to do<br>ng image do<br>Boot Loade<br>Iress: 192.<br>mask: 255<br>me's: 25<br>lelay: 2 se<br>Enabled<br>to factory<br>bad new ima<br>m RAM imag<br>m LAN1 MAC<br>im LAN2 MAC<br>of display<br>bad image n | 0-FE-0<br>0-EE-1<br>wnload<br>wnload<br>r Conf<br>168.25<br>.255.2<br>conds<br>defau<br>ge at<br>e into<br>addre<br>addre<br>type i<br>ow | 1-92-EC<br>1-6A-00<br>now or<br>in 1 se<br>iguratic<br>5.1<br>55.0<br>Startup<br>FLASH (<br>ss: 00-0<br>ss: 00-0<br>s 0:Depe | [SPACE]<br>conds.<br>on:<br>guration<br>Enabled)<br>0-FE-01-<br>0-EE-11-<br>end on Re | to cance]<br>-92-EC<br>-6A-00<br>egistry (0 | l.<br>)~6) |          |
| 5. 按下按鍵 "4<br>提示 & 警告                                                                                                    | "後,按下按錄                                                                                                    | <b>推"O"</b> ,車                                                                                                    | 俞入一組靜原                                                                                                    | 態 IP (靜態 I                                                                            | P 必需和 PC                                    | 端的IP(      | 立於同網段).  |
| PC 5                                                                                                    | 端也要設定 IP (                                                                                                    | 焉,靜態<br>                                                                                                    | IP •                                                                                                    |                                                                                       |                                             |            |          |
|                                                                                                    |                                                                                                    | ICP DA                                                                                                    | S Co., Ltd. 7                                                                                                    | Technical doo                                                                         | cument                                      |            |          |

| 分類 | 在 WinCE PA | C系統和版 | 應用時常見問題 | 頁  |           | 編號 | 4-001-02 |
|----|------------|-------|---------|----|-----------|----|----------|
| 作者 | Tunglu-Yu  | 版本    | 1.0.2   | 日期 | 2013/5/16 | 頁碼 | 12/13    |

5.1. 設定 PC 端靜態 IP(範例爲: 198.162.1.25).

| Local Area Connection Prope                                                                                                    | Internet Protocol (TCP/IP) Properties                                                                                                    | ?× |
|----------------------------------------------------------------------------------------------------|----------------------------------------------------------------------------------------------------|----|
| General Authentication Advanced                                                                                                    | General                                                                                                    |    |
| Connect using:<br>Realtek PCIe GBE Family Cont<br>This connection uses the following ite<br>Client for Microsoft Networks<br>Client for Microsoft Networks<br>Client | General         You can get IP settings assigned automatically if your network supports this capability. Otherwise, you need to ask your network administrator for the appropriate IP settings.         Obtain an IP address automatically         Obtain an IP address automatically         Obtain an IP address:         IP address:         Subnet mask:         Default gateway:         Obtain DNS server address automatically         Obtain DNS server:         Ive the following DNS server addresses:         Preferred DNS server:         Ive the following DNS server addresses:         Preferred DNS server:         Ive the following DNS server         Ive the following DNS server         Ive the following DNS server         Ive the following DNS server |    |
| L                                                                                                    | Advanced.                                                                                                    |    |

5.2 WinPAC 端 IP 設定 198.162.1.0 to 254(例如 25)。

| 🗞 connect to WINPAC - HyperTerminal                                                                                                    |       |
|----------------------------------------------------------------------------------------------------|-------|
| File Edit View Call Transfer Help                                                                                                    |       |
|                                                                                                    |       |
| 8) Program LAN1 MAC address: 00-00-FE-01-92-EC<br>9) Program LAN2 MAC address: 00-00-EE-11-6A-00<br>V) Current display type is 0:Depend on Registry<br>D) Download image now<br>4                                                                                                    | (0~6) |
| Ethernet Boot Loader Configuration:                                                                                                    |       |
| <ul> <li>Ø) IP address: 192.168.255.1</li> <li>1) Subnet mask: 255.255.255.0</li> <li>2) # bootme's: 25</li> <li>3) Boot delay: 2 seconds</li> <li>4) DHCP: Disabled</li> <li>5) Reset to factory default configuration</li> <li>6) Download new image at startup</li> <li>7) Program RAM image into FLASH (Enabled)</li> </ul>                                                                                                    |       |
| 8) Program LHN1 MHC address: 00-00-EE-01-92-EC<br>9) Program LAN2 MAC address: 00-00-EE-11-6A-00<br>V) Current display type is 0:Depend on Registry<br>D) Download image now<br>0<br>Enter new IP address: 198.162.1.200                                                                                                    | (0~6) |
| 8) Program LHN1 MHC address: 00-00-FE-01-92-EC<br>9) Program LAN2 MAC address: 00-00-EE-11-6A-00<br>V) Current display type is 0:Depend on Registry<br>D) Download image now<br>0<br>Enter new IP address: 198.162.1.200                                                                                                    | (0~6) |
| 8) Frogram LHN1 MHC address: 00-00-EE-01-92-EC<br>9) Program LHN2 MAC address: 00-00-EE-01-6A-00<br>V) Current display type is 0:Depend on Registry<br>9) Download image now<br>Enter new IP address: 198.162.1.200<br>6. 按下按鍵 "d" 儲存設定値後,重新啓動 WinPAC。                                                                                                    | (0~6) |
| <ul> <li>6) Program LHN1 MHC address: 00-00-EE-01-92-EC [9] Program LAN2 MAC address: 00-00-EE-01-6A-00 [9] Program LAN2 MAC address: 00-00-EE-01-6A-00 [9] Program LAN2 Mac address: 00-00-EE-01-6A-00 [9] Program LAN2 Mac address: 00-00-EE-01-6A-00 [9] Program LAN2 Mac address: 00-00-EE-01-6A-00 [9] Program LAN2 Mac address: 00-00-EE-01-6A-00 [9] Program LAN2 Mac address: 00-00-EE-01-6A-00 [9] Program LAN2 Mac address: 00-00-EE-01-6A-00 [9] Program LAN2 Mac address: 00-00-EE-01-6A-00 [9] Program LAN2 Mac address: 00-00-EE-01-6A-00 [9] Program LAN2 Mac address: 00-00 [9] Program LAN2 Mac address: 00-00 [9] Program LAN2 Mac address: 00-00 [9] Program LAN2 Mac address: 00-00 [9] Program LAN2 Mac address: 00-00 [9] Program LAN2 Mac address: 00-00 [9] Program LAN2 Mac address: 00-00 [9] Program LAN2 Mac address: 00-00 [9] Program LAN2 Mac address: 00-00 [9] Program Program Program LAN2 Mac address: 00-00 [9] Program Program Program LAN2 Mac address: 00-00 [9] Program Program Progr</li></ul> | (0~6) |
| <ul> <li>6) Program LHN1 MHC address: 00-00-EE-01-92-EC (1)-6A-00 (1)-6A-00</li></ul> | (0~6) |
| <ul> <li>6) Frogram LHN1 MHC address: 00-00-EE-01-92-EC [9] Program LHN2 MAC address: 00-00-EE-01-6A-00 [9] Current display type is 0:Depend on Registry [9] Download image now</li> <li>Enter new IP address: 198.162.1.200</li> <li>6. 按下按鍵 "d" 儲存設定値後,重新啓動 WinPAC。</li> <li>7. 回至第三頁,從步驟一開始進行更新作業。</li> </ul>                                                                                                    | (0~6) |
| <ul> <li>6) Frogram LHN1 MHC address: 00-00-EE-01-02-EC (1)-6A-00 (1)-6A-00</li></ul> | (0~6) |

ICP DAS Co., Ltd. Technical document

| 分類 | 在 WinCE PAG | 生 WinCE PAC 系統和應用時常見問題 |       |    |           |    |       |  |  |
|----|-------------|------------------------|-------|----|-----------|----|-------|--|--|
| 作者 | Tunglu-Yu   | 版本                     | 1.0.2 | 日期 | 2013/5/16 | 頁碼 | 13/13 |  |  |
| 作自 | rungiu-ru   | 成本                     | 1.0.2 | 口舟 | 2013/3/10 | 其物 | 10/10 |  |  |

# **Revision History**

| Revision | Date       | Description |  |
|----------|------------|-------------|--|
| 1.0.2    | 2013/05/16 | 首次發行        |  |
|          |            |             |  |